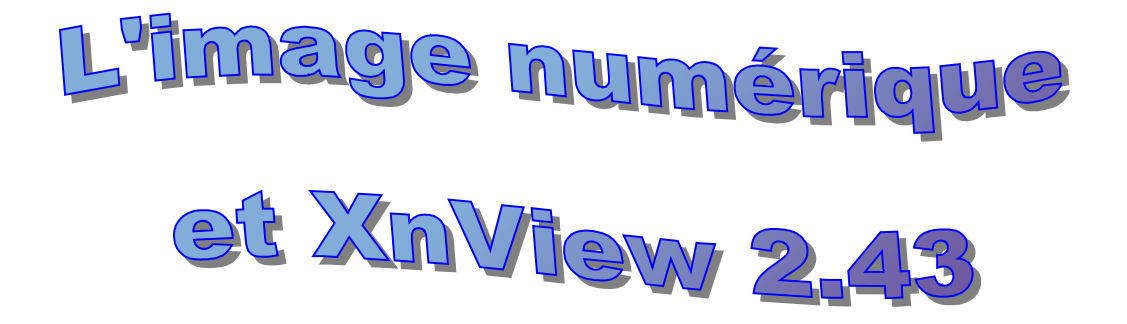

XnView permet de gérer les images mais aussi des transformations sommaires (rotation, recadrage, luminosité, contraste, redimensionnement...). Il permet aussi la création de diaporamas, de planches contacts, de CD... (La version utilisée ici est la 2.43)

<u>SOMMAIRE</u>

| Les options à activer à l'installation d'XnView P | '2         |
|---------------------------------------------------|------------|
| Qu'est-ce qu'une image numérique P                | 2'3        |
| Images et traitement de texte P                   | <b>'</b> 4 |
| Redimensionner des images avec XnViewP            | <b>י</b> 4 |
| Exemples de réglages P                            | 7י         |
| Rotation d'une imageP                             | 8'         |
| Recadrer une imageP                               | 8'         |
| Eclaircir, contraster, assombrir une image P      | 9          |
| Flouter un visage P                               | 9          |
| Créer un diaporamaP                               | 10         |

# Les options à activer au 1er démarrage (Menu Outils / Paramètres) :

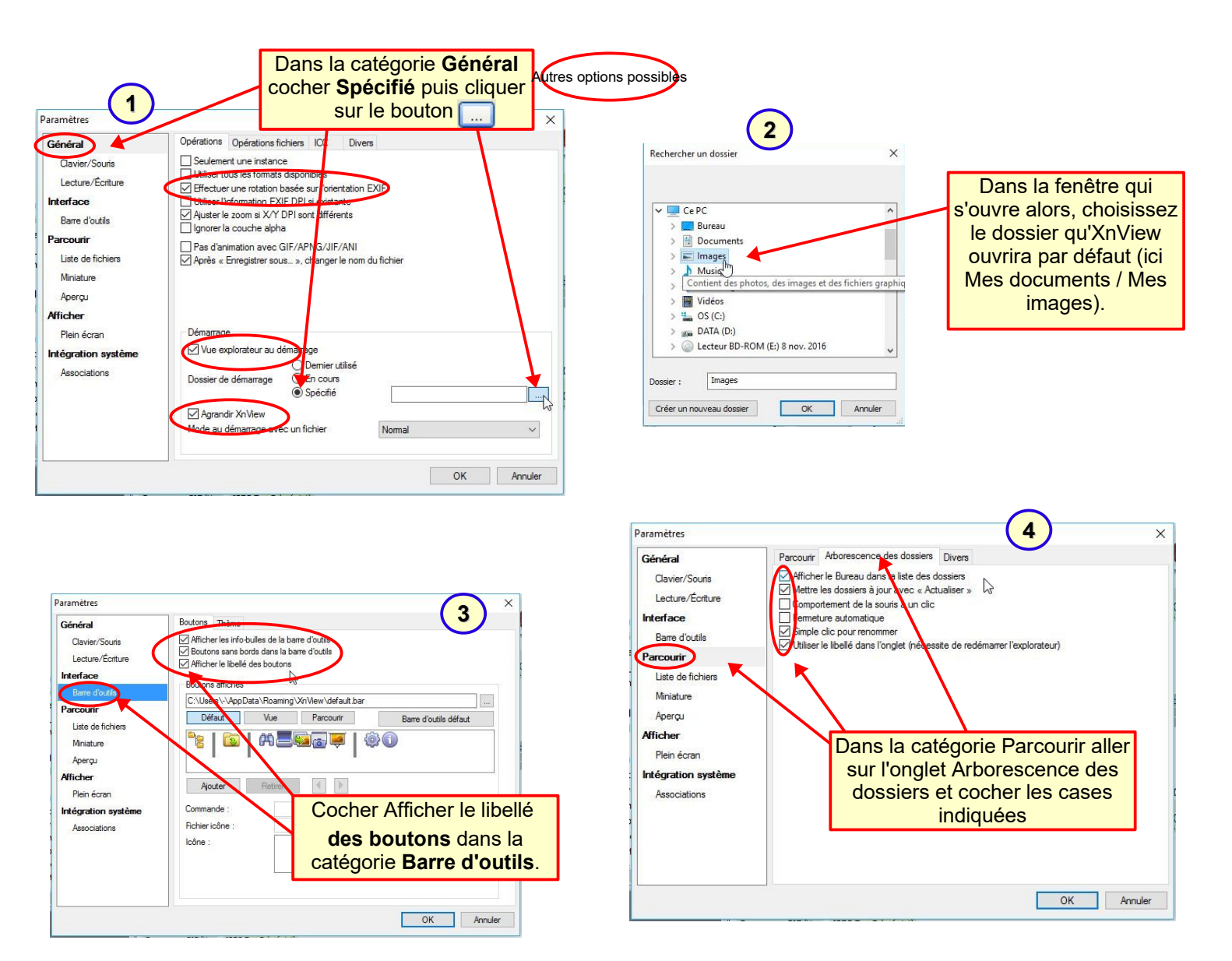

Les options d'affichage : Nom Nom (numérique) Extension Date Date EXIF . ile vignette Aperçu Arrêter l'animation Marques Note & Ibellé coule Modfier le catégo Type Taille fichier Résolution image Taille d'Impression Largeur d'Image Hauteur d'Image Orientation Description oir les fichiers des sous dossiers Dans le menu Affichage / Disposer Reconstruire les vignettes Rafraîchissement Description Commentaire (interne) Note par : Date exif et Inverse Ctrl+F Échap Amêt ✓ Onglets
✓ Barre d'outils

Petite barre d'outils

Arbore

Aperçu Barre d'étal

Dans le menu Affichage / Disposer par : Date exif et Inverse Dans le menu Affichage / Disposition

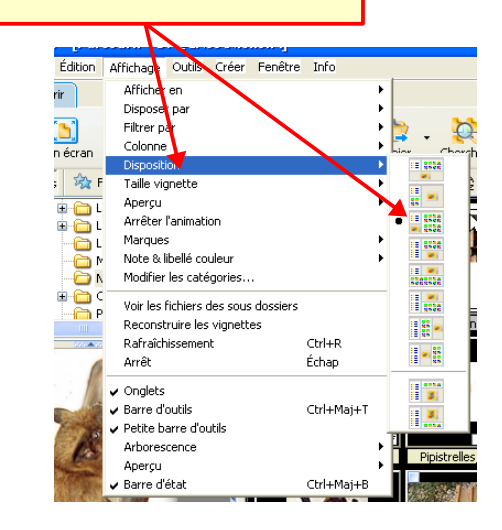

werse

Ctrl+Maj+E

62.6

# <u>Qu'est-ce qu'une image numérique ?</u>

Une image numérique est une mosaïque de points unicolores. Plus elle comporte de points, mieux elle est définie. Quand on agrandit une image à l'écran ou en l'imprimant, on ne change pas le nombre de points, on les rend simplement plus ou moins gros et donc visibles.

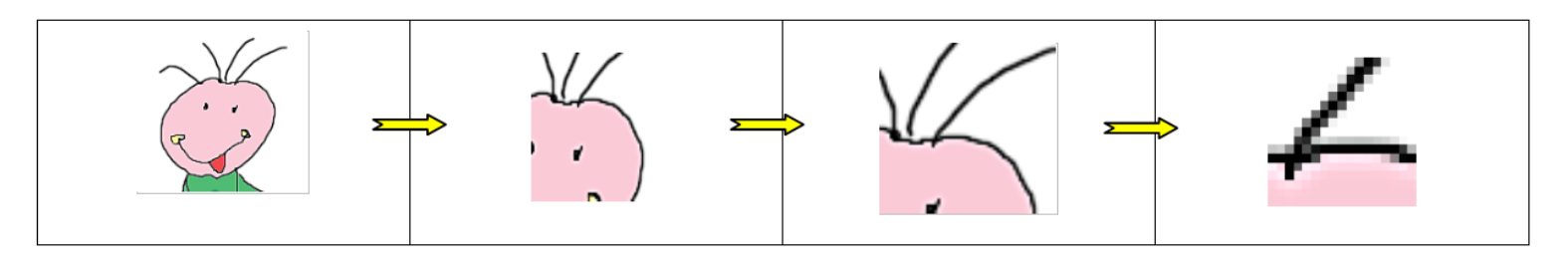

On peut définir une image suivant les circonstances et l'usage qu'on veut en faire par son poids, sa taille, sa définition à une taille d'impression donnée.

### Le poids d'une image :

On appelle poids d'une image la place (en Mo ou méga-octets) que prend cette image sur le disque dur. Le poids dépend de la quantité d'informations contenues dans l'image (sa définition) et de la façon dont on a pu stocker ces informations en les compressant ou en supprimant celles qui sont peu importantes (c'est le rôle du format d'enregistrement JPEG). Par exemple (en simplifiant) une image de 2 x 3 pixels aura un poids non compressé de 6 octets. Si cette image comporte 3 pixels blancs, un blanc cassé et 2 noirs elle sera codée 1 blanc, 1 blanc, 1 blanc, 1 blanc cassé, 1 noir, 1 noir, soit 6 informations élémentaires. Lors de l'enregistrement de l'image le format JPEG va compresser l'information (ce qui ne change en rien la taille de l'image) : on ne gardera comme information que 4 blancs, 2 noirs, soit 2 informations élémentaires. Le fichier vu à l'écran pèse 6 octets, celui enregistré ne pèse plus que 2 octets.

#### La taille d'une image :

Une image est une mosaïque dont chaque partie élémentaire est appelée pixel. Un appareil photo de 20 Mp (mégapixels ou millions de pixels) délivre des images d'environ 5568 x 3712 pixels. En comparaison un écran classique montre 1600 pixels en largeur et 1200 en hauteur. Une image sortant de l'appareil photo apparaîtra donc beaucoup plus grande que l'écran et on devra utiliser un zoom inverse pour la voir en entier.

#### La résolution d'affichage ou d'impression d'une image :

Il s'agit du nombre de points ou pixels par pouce (1 cm = 2,54 pouces) que peut reproduire un écran ou une imprimante. Un écran affiche en général 96 ppp (soit 96/2,54 = 38 points par cm). Affichée sans réduction une image brute (5568 x 3712 pixels) apparaîtra donc sur 146 cm de large soit environ 5 fois plus large qu'un écran de portable de 14 pouces !

Pour être imprimée sans être pixelisée, une image devra avoir une résolution d'au moins 150 dpi.

#### Rappels:

- 1) 1 ppp = 1 point par pouce = 1 dpi = 1 dot per inch = 2,54 points par cm
- 2) Résolution d'une d'une photo destinée à être affichée à l'écran : 96 dpi
- 3) Résolution d'une photo destinée à être imprimée : 150 dpi

**En conclusion**, pour afficher une image à l'écran il suffit d'une taille maximale de 1600 x 1200 pixels, ce qui peut aussi s'exprimer comme une image de 42 cm de large à 96 dpi ou encore 27 cm à 150 dpi.

## <u>Images et traitement de texte</u>

Quand on insère dans un traitement de texte une image sortant tout droit de l'appareil photo numérique, la totalité des informations définissant l'image originale est stockée dans le fichier texte, y compris si on a réduit énormément l'image dans le traitement de texte.

Autrement dit même réduite ou recadrée dans le traitement de texte une image garde le même poids dans le fichier texte.

Il est donc important de réduire la résolution de cette image <u>avant</u> de l'insérer dans le texte sous peine de devoir manipuler des fichiers extrêmement lourds.

XnView, programme gratuit, permet entre autres de faire cette manipulation sur un ou plusieurs fichiers à la fois.

# **Redimensionner des images dans XnView 2.43**

1) Lancer XnView et sélectionner à gauche le dossier contenant les images à redimensionner.

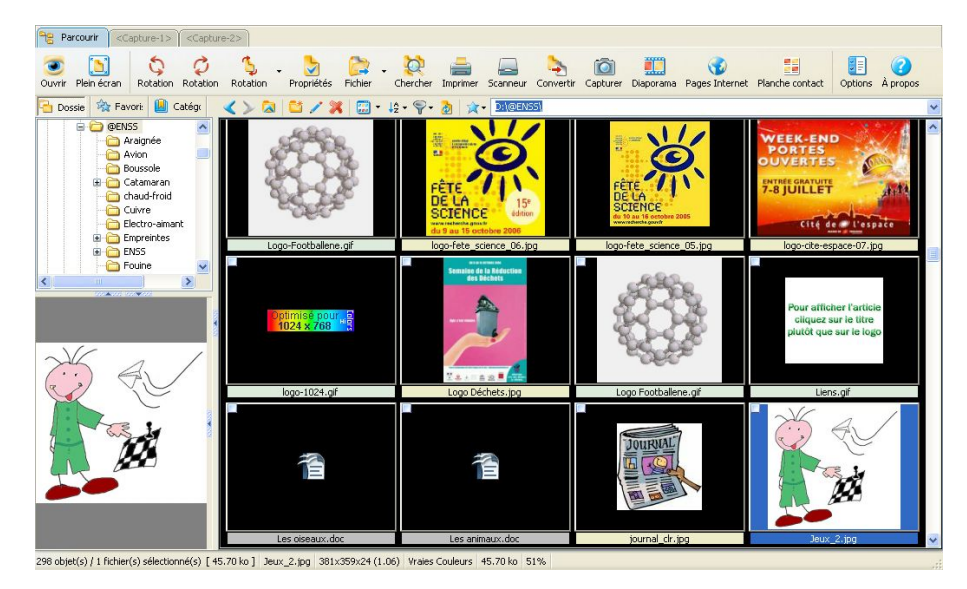

2) Sélectionner à droite les images.

- Pour sélectionner plusieurs images les unes à la suite des autres cliquer sur la 1ère puis MAJ et cliquer sur la dernière.

- Pour sélectionner plusieurs images éloignées les unes des autres cliquer sur la 1ère puis Ctrl et cliquer sur les autres images.

Ex : Pour faire les sélections 1 + 2 + 3 suivantes :

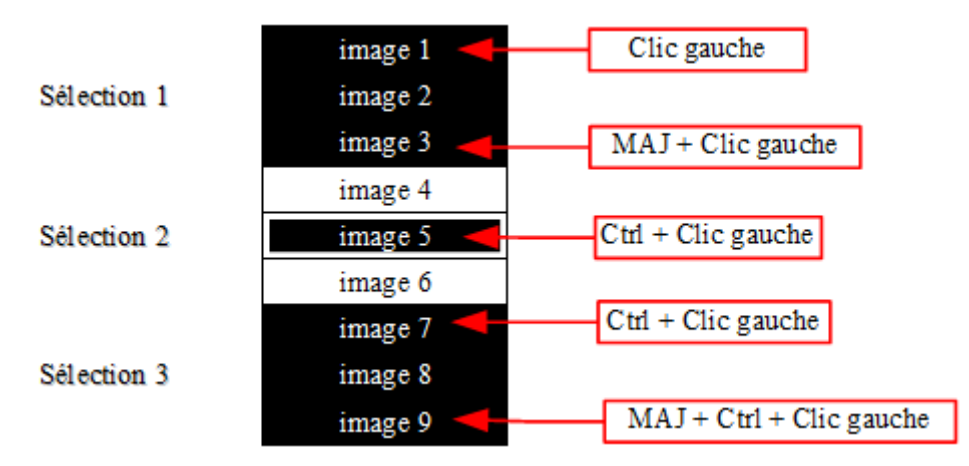

### 3) Menu Outils / Convertir

| Parcourir<br>Ouvrir Plein écran<br>Possie Rateion<br>Possie Rateion<br>Possie<br>Possie | Ouvrir<br>Ouvrir avec<br>Voir en hexadécimal                                                                                                    | Entrée<br>Ctrl+H | <b>_</b>    |                                                               |                                    | ,                                    |
|----------------------------------------------------------------------------------------------------|----------------------------------------------------------------------------------------------------|------------------|-------------|---------------------------------------------------------------|------------------------------------|--------------------------------------|
|                                                                                                    | Rechercher<br>Rechercher les fichiers similaires                                                                                                    | Ctrl+F           | r Imprimer  | Scanneur Conve                                                | ertir Capturer                     | Diaporama Pag                        |
|                                                                                                    | Exporter<br>Capturer                                                                                                    | Ctrl+Alt+S       |             | FÊTE T                                                        | ENTRIE GRA<br>7-8 JUIL             |                                      |
|                                                                                                    | Convertir<br>Envoyer par Email<br>Transformations JPEG sans perte<br>Modifier la date<br>Extraire les images d'un fichier vidéo<br>Placer comme Papier-peint | Ctrl+U           | 06.jpg loge | SCIENCE<br>du To and To account account<br>p-fete_science_05. | jpg logo-cite<br>Pour al<br>citque | flicher l'article<br>ez sur le titre |
|                                                                                                    | Renommer par lots<br>Comparer<br>Conversion de Séquence<br>Plugin                                                                                            | Ctrl+N<br>▶      | og L        | ogo Footballene.git                                           |                                    | lens.gif                             |
|                                                                                                    | Options                                                                                                    | F12              | DC          | journal_ctr.jpg                                               | Je                                 | ₩<br>₩<br>•ux_2.jpg                  |

4) Choisir le répertoire de destination des images redimensionnées (il est prudent de créer au préalable un dossier dans lequel on ne mettra que les photos redimensionnées). Préciser que l'on veut remplacer les images au cas où on répéterai le redimensionnement après un essai. Choisir le format d'enregistrement (.JPG) puis cliquer sur l'onglet Transformations.

| Conversion multiple X                                                          |                             |
|--------------------------------------------------------------------------------|-----------------------------|
|                                                                                | Après avoir terminé les     |
| Général Transformations                                                        | étapes ci-dessous, cliquer  |
| Source                                                                         | pour passer à l'étape       |
| D:\@Animation Archives\ENSS\Jeux 1 ing                                         | suivante                    |
| D:\@Animation Archives\ENSS\Jeux_2.jpg                                         |                             |
| D:\@Animation Archives\ENSS\journal_clr.jpg                                    |                             |
|                                                                                | Liste des fichiers          |
|                                                                                | sélectionnés                |
|                                                                                |                             |
|                                                                                |                             |
| Ajouter Retirer                                                                |                             |
| Aiouter dossier                                                                |                             |
|                                                                                | Choix du répertoire         |
| Destination                                                                    | d'enregistrement            |
| Dossier D:\Utilisateurs\Laurent\Pictures\Photos redimensionnées 600 🙀 🕨        |                             |
| Format JPG - JPEG / JFIF Options                                               |                             |
| Fichier existant Remplacer Supprimer l'original                                | Choix du format             |
| Ne pas afficher les erreurs                                                    | d'enregistrement            |
| Utiliser la chemin d'origine en destination Conserver les date/heure d'origine |                             |
| Recréer la structure des dossiers                                              |                             |
|                                                                                | Choisir Remplacer mais      |
| Script                                                                         | bien vérifier qu'on a       |
| Charger. Enregistrer. Exporter.                                                | indiqué un répertoire de    |
| V Fermer la hoîte de dialogue après conversion                                 | destination différent de    |
|                                                                                | celui d'origine pour éviter |
| Lancer Annuler                                                                 | d'écraser les originaux.    |

Dans la fenêtre Transformations qui s'ouvre, cliquer sur Redimensionner à gauche puis sur Ajouter : Redimensionner passe à droite et les réglages deviennent accessibles. Choisir les dimensions souhaitées.

## Exemple 1 pour l'impression :

On veut imprimer 2 images originales de 5568 x 3712 pixels pour qu'elles fassent chacune  $\frac{1}{4}$  de la page en largeur soit environ 5 cm. La résolution d'impression est de 150 dpi soit 150 / 2,54 = 59 points par cm. Pour 5 cm, 59 x 5 ≈ 300 points. On met donc en largeur maximum 300 points. La hauteur se règlera d'elle-même pour conserver les proportions.

## Exemple 2 pour l'affichage à l'écran :

On veut imprimer 2 images originales de 2560 x 1920 pixels pour qu'elles remplissent chacune un écran dont la taille d'affichage est 1600 x 1200 pixels. On met donc en largeur maximum 1600 points et en hauteur 1200 points. Comme les cases Garder les proportions et Fit over (W ou H) [soit remplir largeur ou hauteur] sont cochées, l'image ne sera pas déformée et fera au mieux 1600 pixels de large ou 1200 de haut.

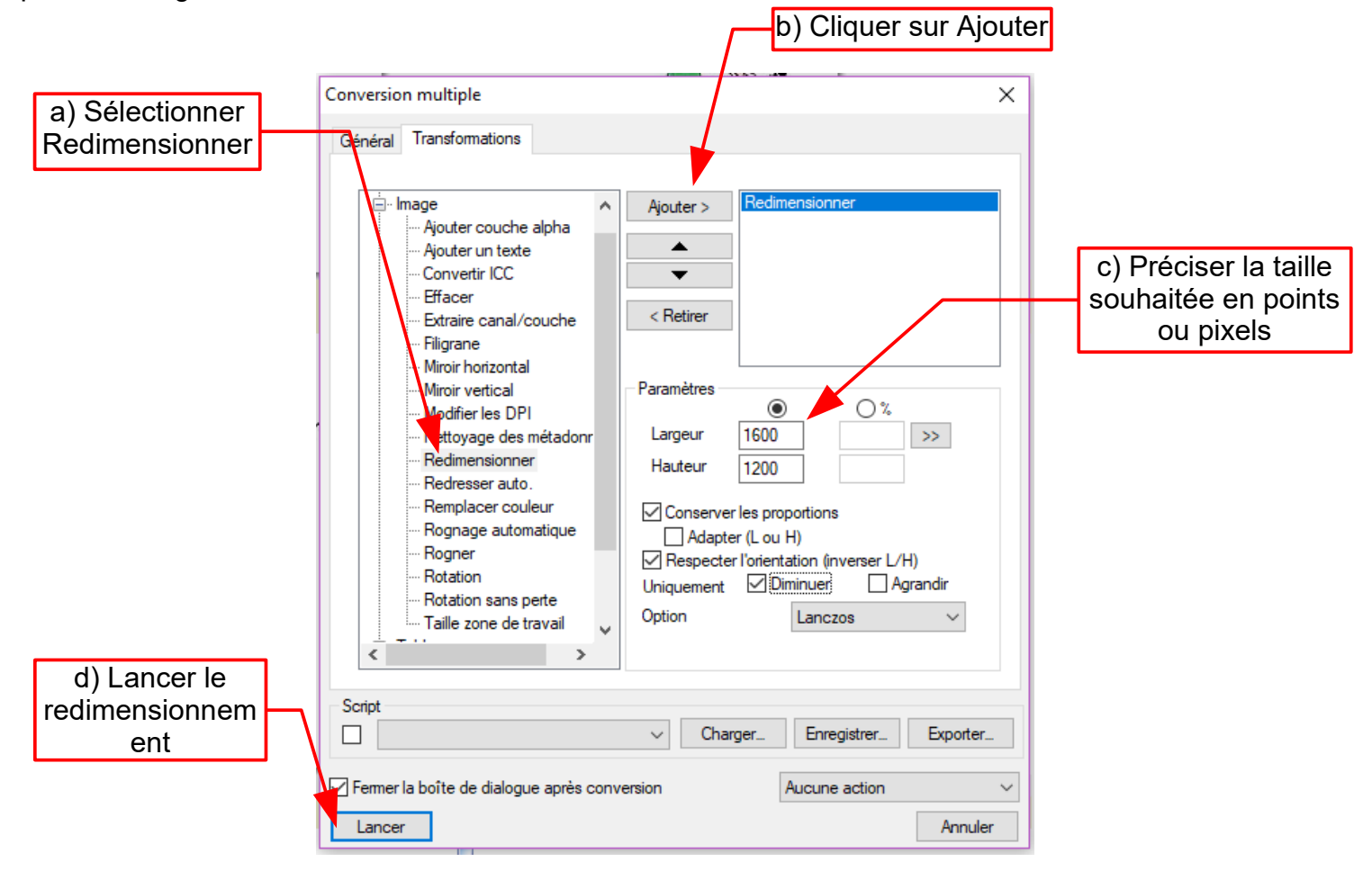

Il suffit de cliquer sur Lancer et on peut fermer la fenêtre.

Les nouvelles images se trouvent alors (dans l'exemple) dans c:\Mes images\Photos redimensionnées 1600x1200.

#### Pour envoyer ces photos par mél :

L'envoi par mél impose une autre contrainte : le poids des fichiers en pièce jointe doit être le plus réduit possible (de préférence inférieur à 5Mo au total). Le redimensionnement a déjà fait fondre le fichier. On peut encore baisser son poids en le compressant plus ou moins. Ce réglage est accessible dans le menu Outils / Convertir, onglet Général, bouton Options [ voir 5) ]. Choisir JPEG et régler le curseur.

Attention de ne pas exagérer la compression, celle-ci est destructrice :

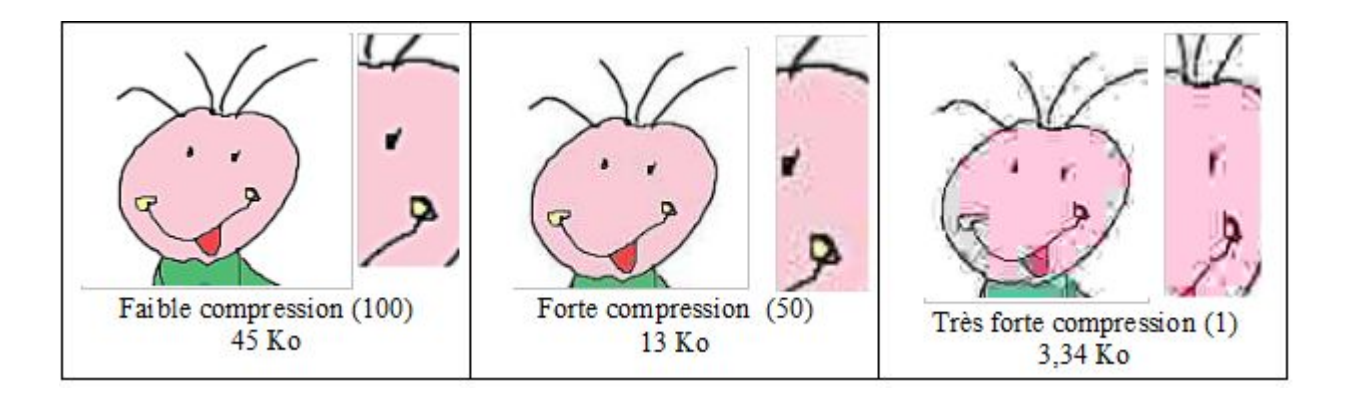

# Exemples de réglages :

| Je veux :                                      | Taille                                                     | Réglage dans XnView<br>[ 5) c) ]       | Réglage de<br>compression JPEG |  |
|------------------------------------------------|------------------------------------------------------------|----------------------------------------|--------------------------------|--|
| Imprimer (à 150 dpi)                           | 10 x 15 cm                                                 | Largeur : 900 (points)                 | Quelconque (70 à<br>100)       |  |
| Imprimer<br>(à 150 dpi)                        | L cm de large, la<br>hauteur s'adaptant<br>automatiquement | Largeur : (150 / 2,54) x L<br>(points) | Quelconque (70 à<br>100)       |  |
| Afficher à l'écran                             | Plein écran                                                | Largeur : 1600<br>Hauteur : 1200       | Quelconque (60 à<br>100)       |  |
| Afficher à l'écran                             | ¼ de l'écran                                               | Largeur : 600<br>Hauteur : 600         | Quelconque (60 à<br>100)       |  |
| Afficher à l'écran                             | Imagette, logo                                             | Largeur : 200<br>Hauteur : 200         | Quelconque (60 à<br>100)       |  |
| Envoyer par mél pour<br>imprimer en 10 x 15 cm | 10 x 15 cm                                                 | Largeur : 900                          | 60                             |  |
| Envoyer par mél pour<br>afficher à l'écran     | Plein écran                                                | Largeur : 1600                         | 50                             |  |

## <u>En résumé</u>

Rappelez-vous que pour un usage donné il ne sert à rien d'aller au-delà de ces valeurs, votre œil ne ferait pas la différence.

Par contre une image de 10Mo que l'on veut utiliser pour illustrer un article peut facilement passer à 200Ko, soit 50 fois moins sans que l'on y voie une différence de qualité ! Voilà qui devrait rendre les manipulations de vos photos beaucoup plus rapides...

L'image numérique et XnView 2.43.odp

Dans la barre d'outils cliquer sur **Rotation**.

2

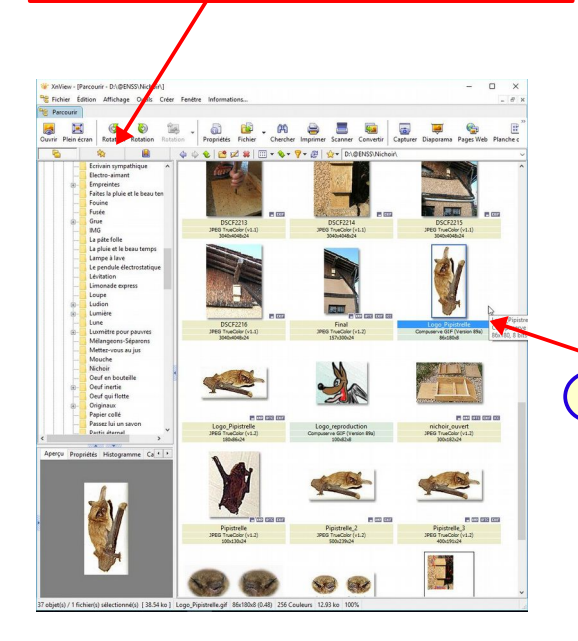

# Effectuer la rotation d'une image :

Sélectionner l'image à retourner. Pour travailler sur plusieurs images à la fois sélectionner la 1 tère puis appuyer sur la touche **Ctrl** en sélectionnant les suivantes.

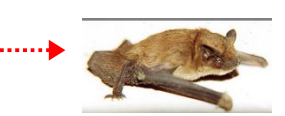

## **<u>Recadrer une image :</u>**

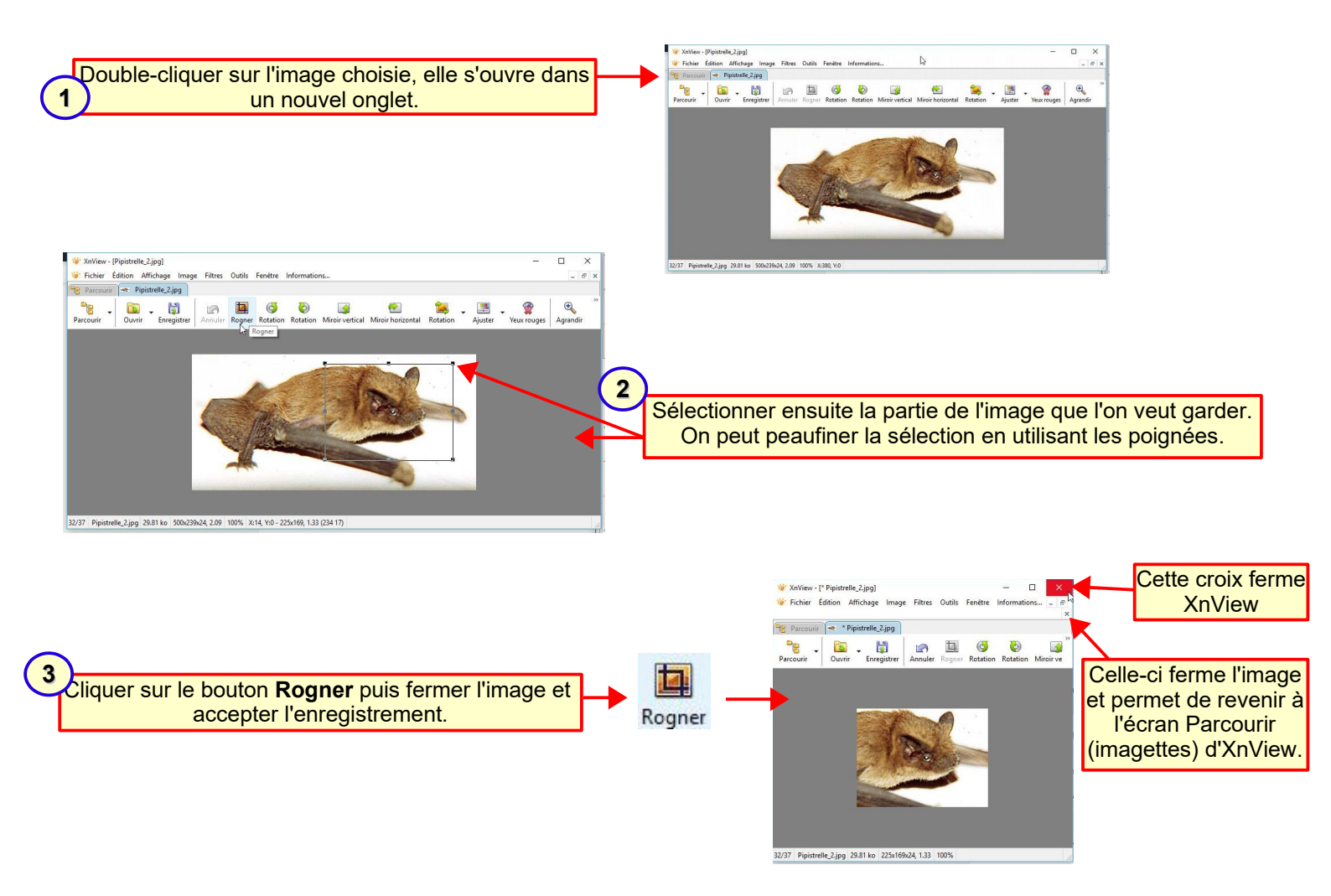

## Eclaircir ou contraster, assombrir une image :

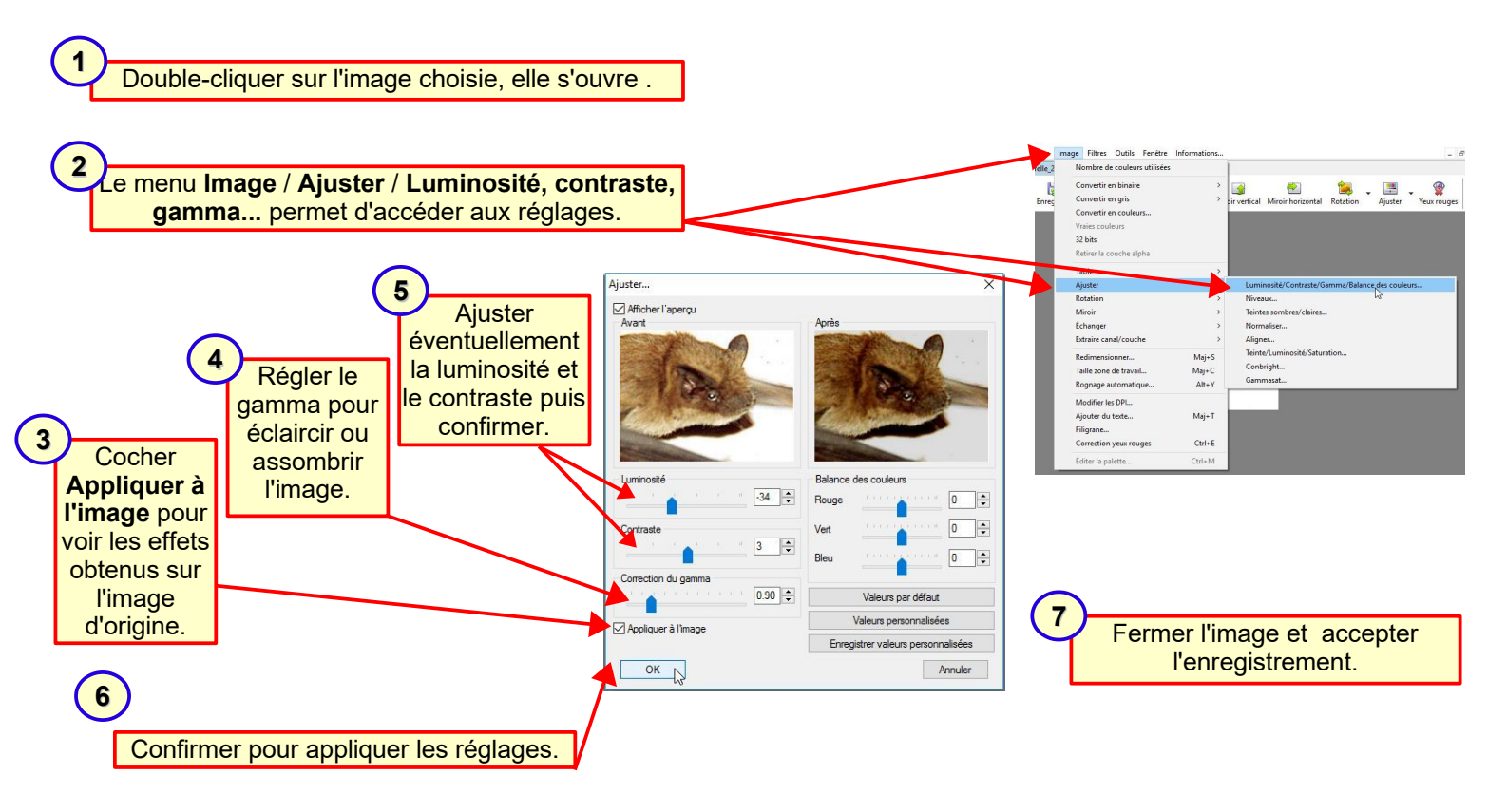

Flouter un visage :

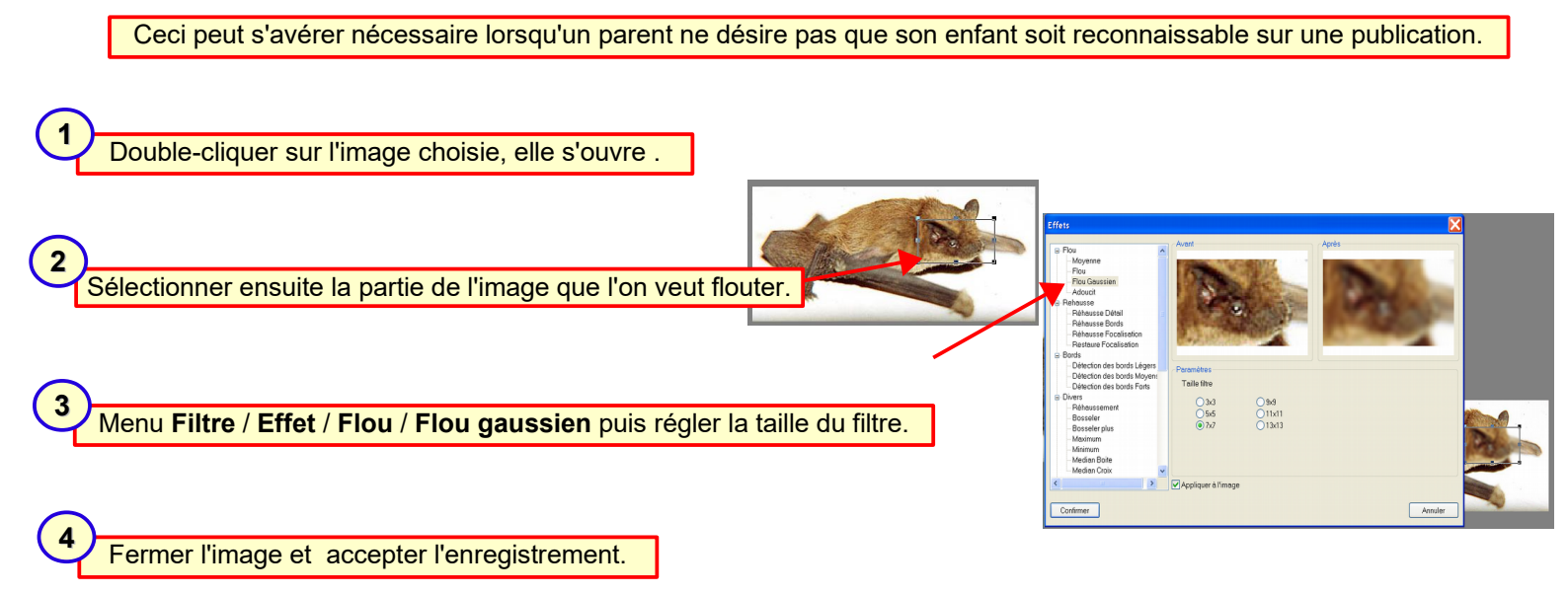

# <u>Créer un diaporama :</u>

On peut créer un diaporama à regarder immédiatement, créer un diaporama sous forme de fichier exécutable (.exe) pour le diffuser, ou encore créer un économiseur d'écran (.scr).

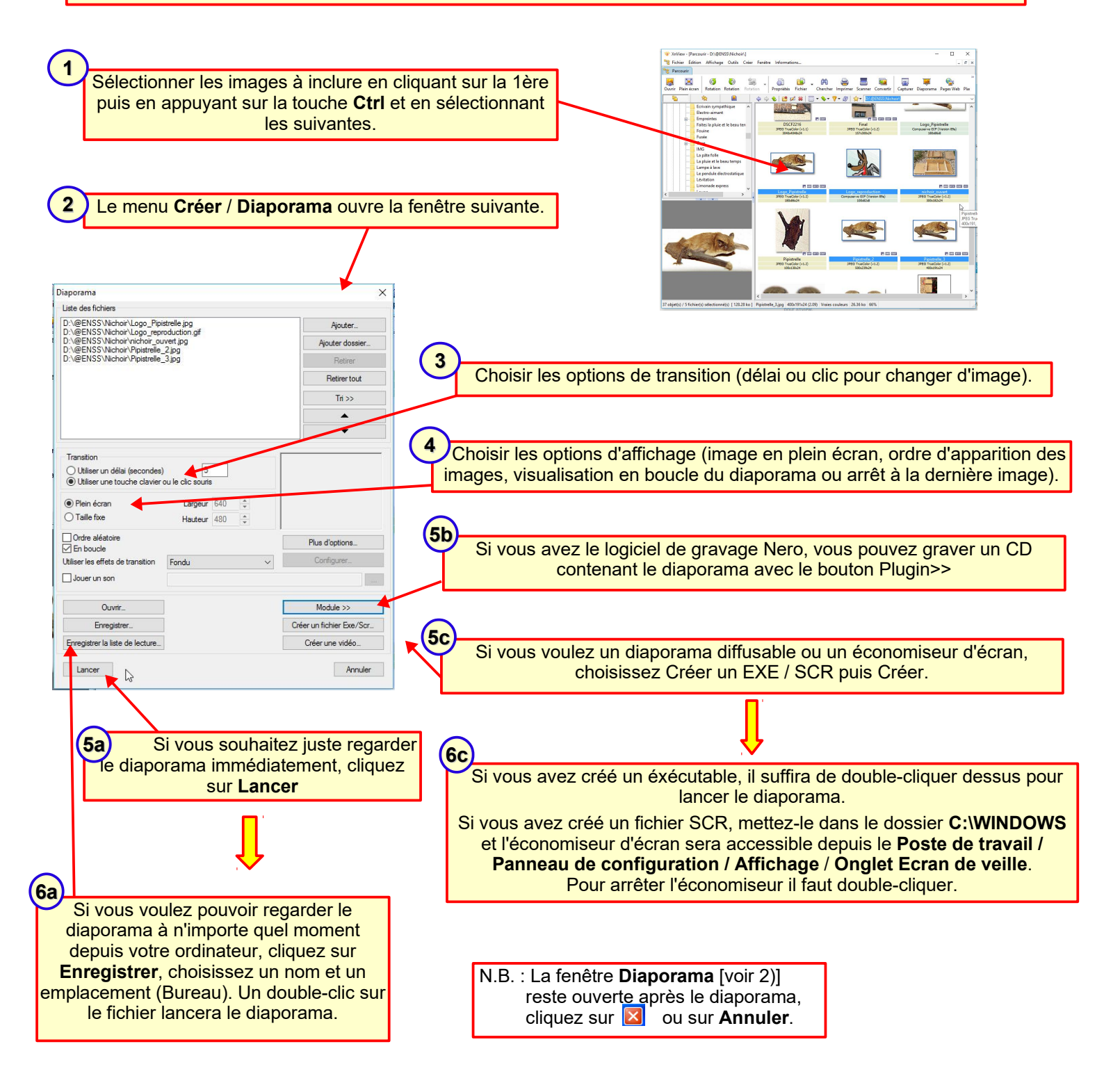